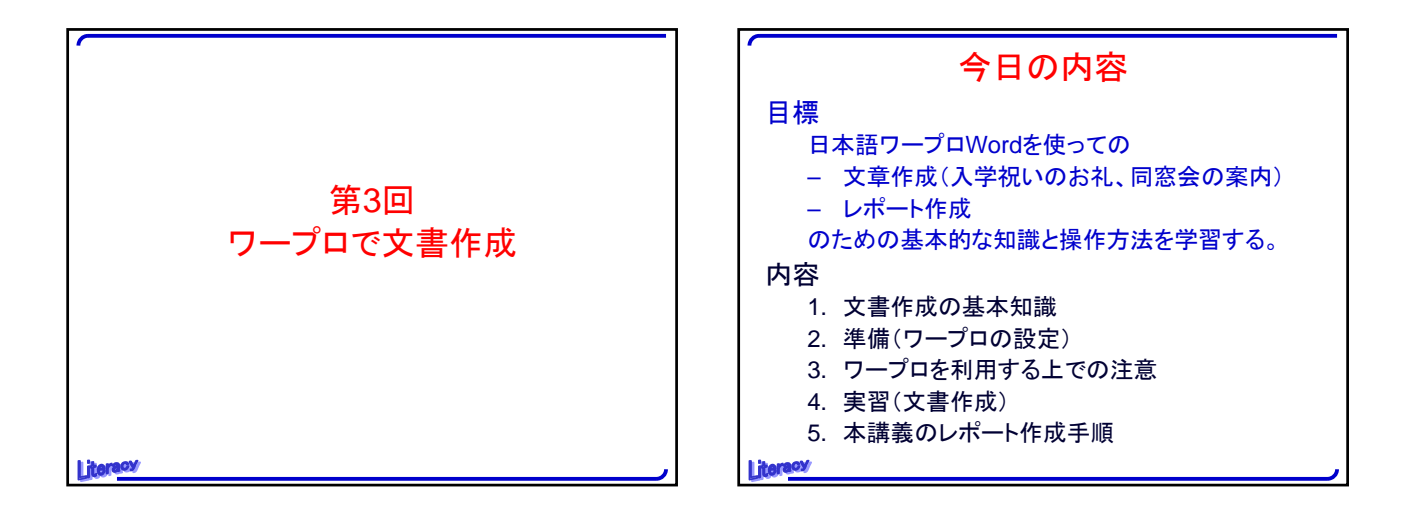

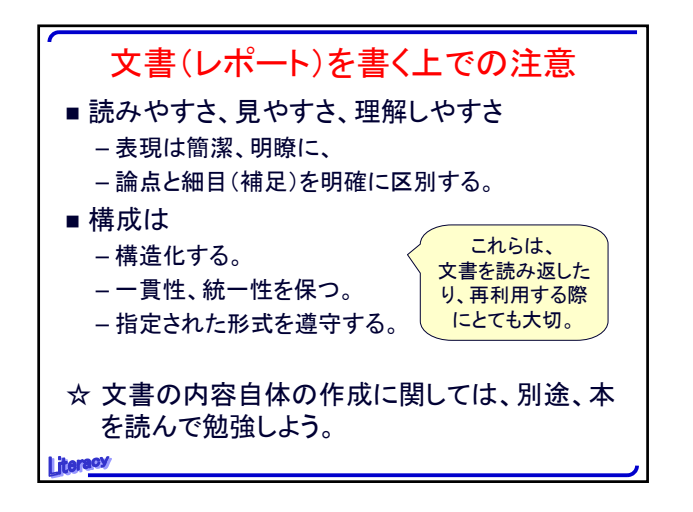

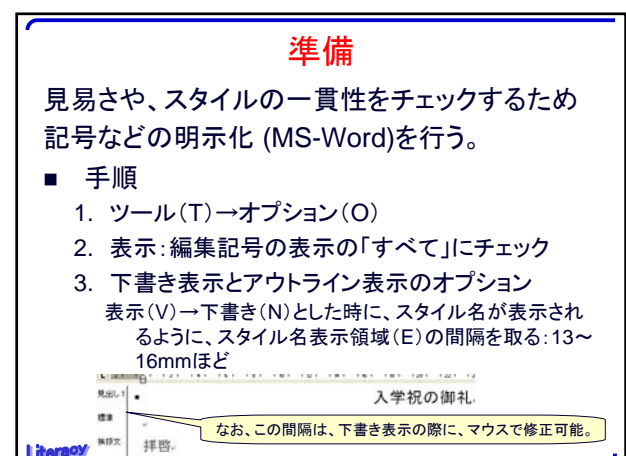

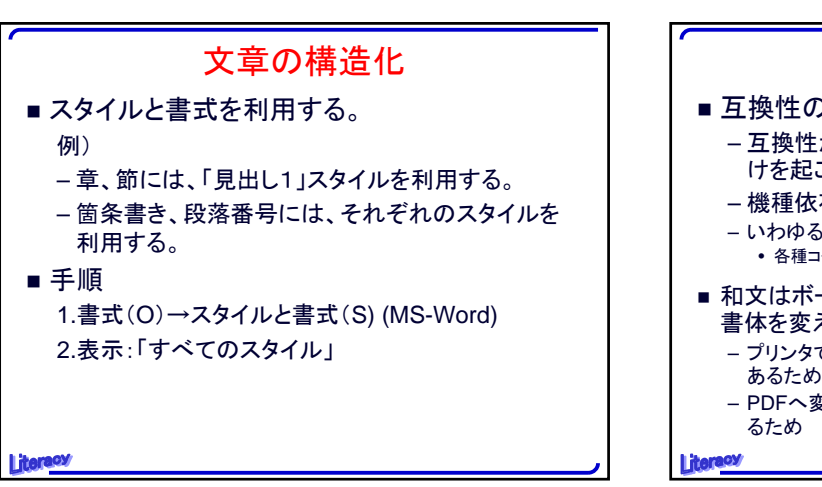

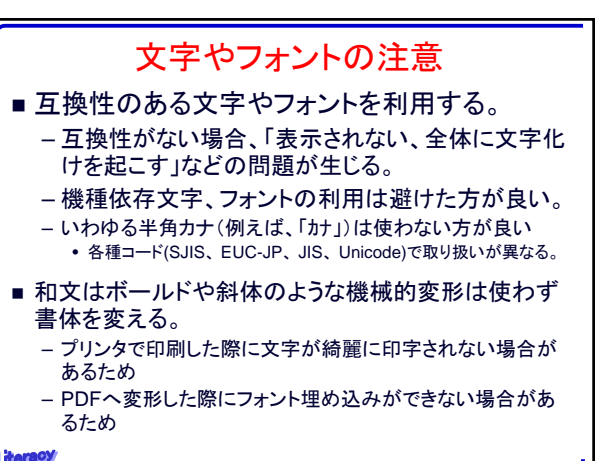

|          | フォント選び                                 |                           |                                     |  |  |  |  |
|----------|----------------------------------------|---------------------------|-------------------------------------|--|--|--|--|
|          |                                        | 和文                        | 英文                                  |  |  |  |  |
|          | 細字体                                    | 明朝                        | Times New Roman,<br>Century         |  |  |  |  |
|          | 太字体                                    | ゴシック                      | Arial                               |  |  |  |  |
|          | 更に太<br>字体                              | HGS <b>創英角</b> ゴシッ<br>クUB | <b>Arial Black</b> (Arial<br>のボールド) |  |  |  |  |
|          | 使わない方が良いもの<br>和文のボールド、 <i>和文のイタリック</i> |                           |                                     |  |  |  |  |
| Litereov |                                        |                           |                                     |  |  |  |  |

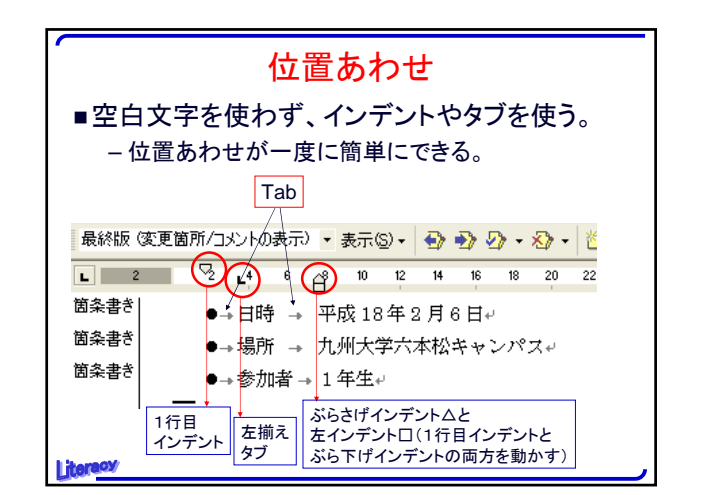

**-** 12

1405 14

一 敬具。

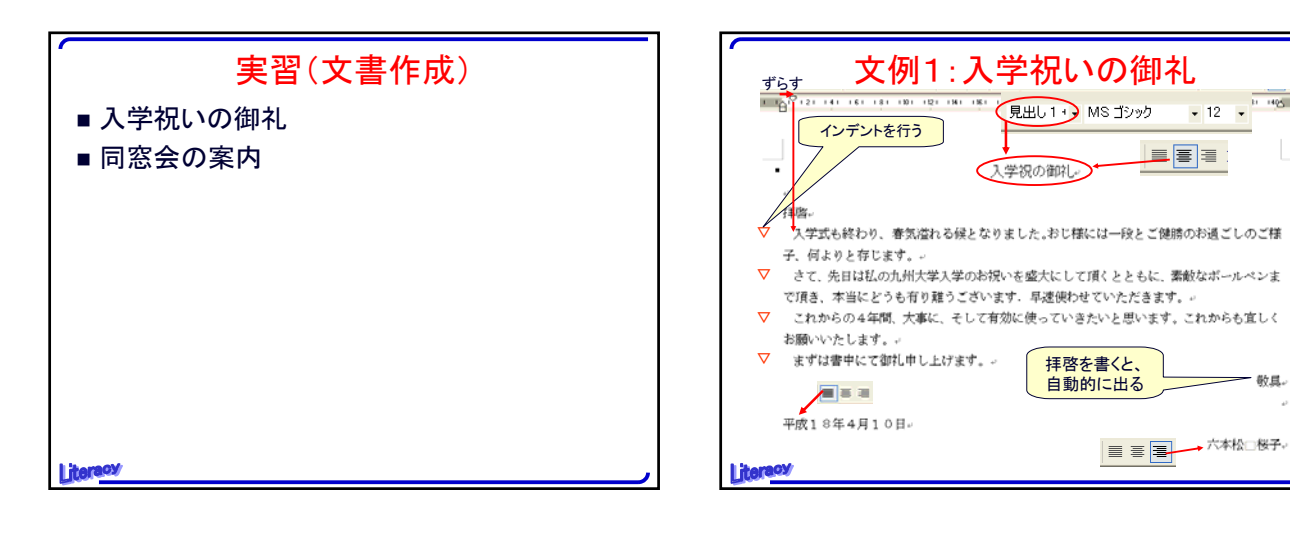

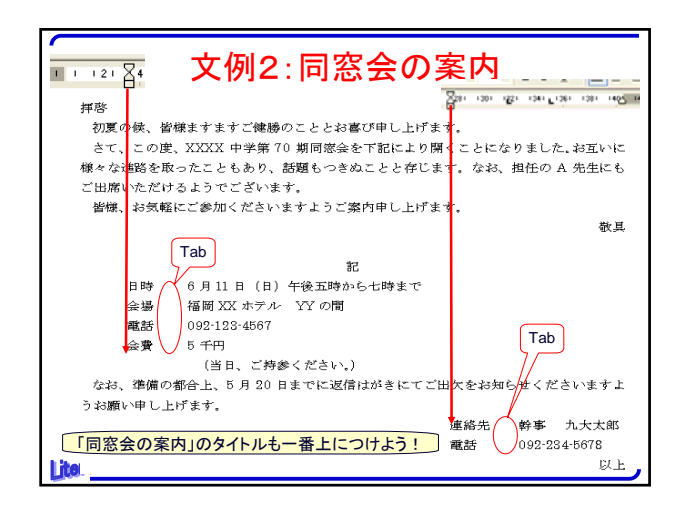

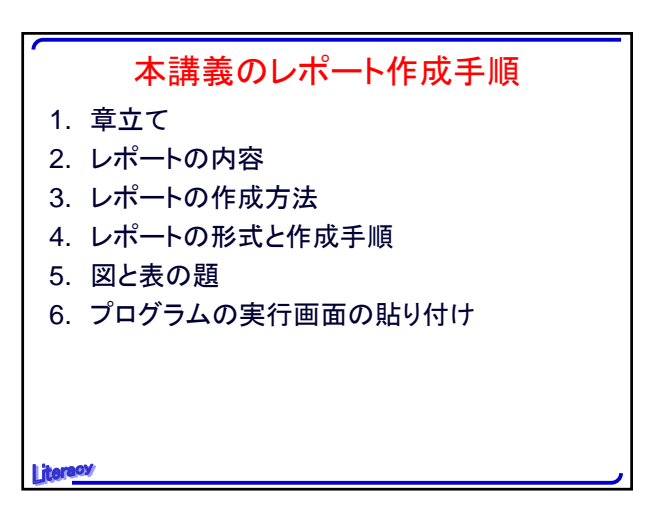

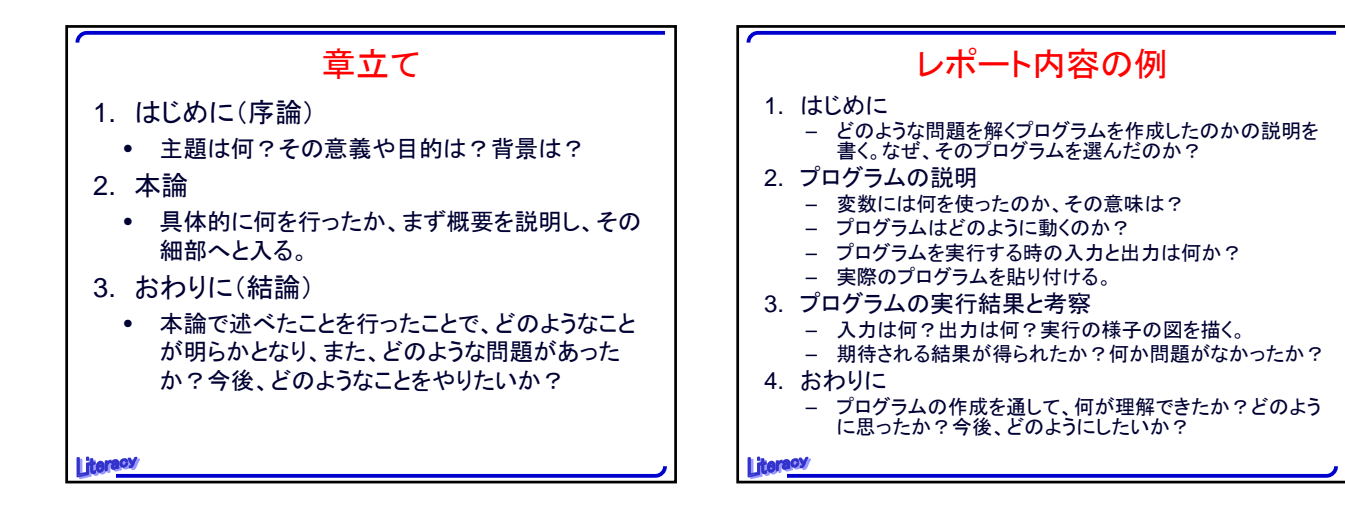

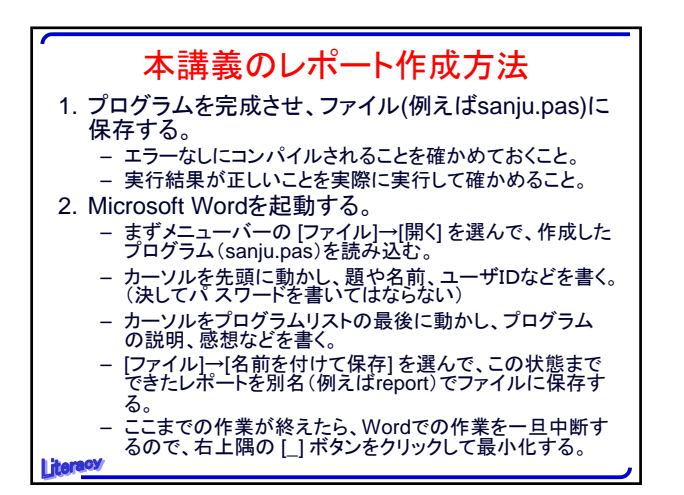

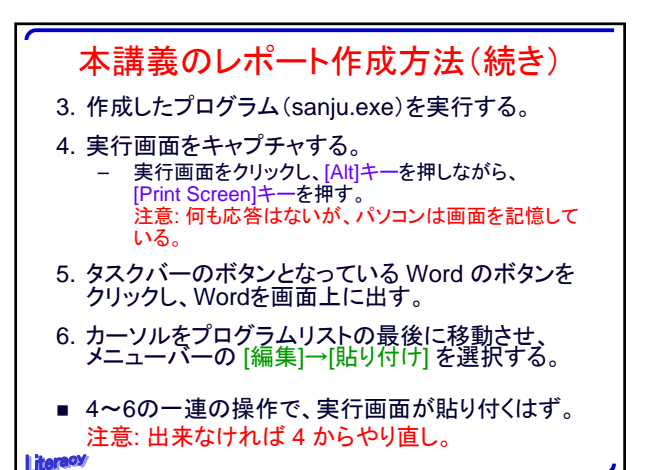

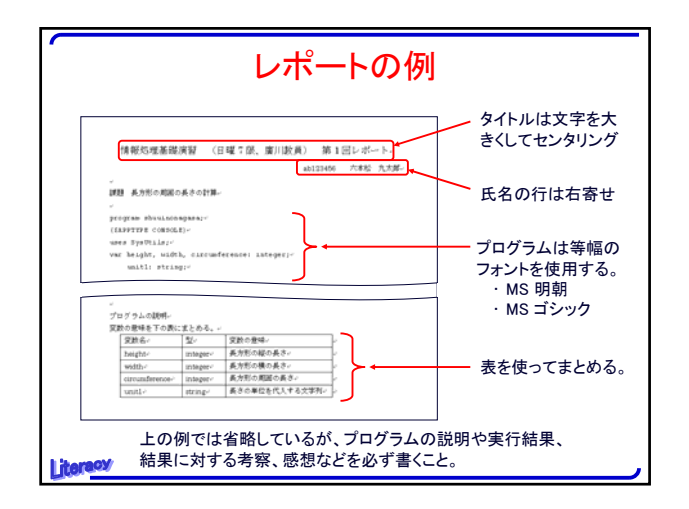

| ~<br>図と表の題     |               |         |         |              |  |  |  |
|----------------|---------------|---------|---------|--------------|--|--|--|
| ■ 図題は、図の下中央に記入 |               |         |         |              |  |  |  |
| ■表題は、表の上中央に記入  |               |         |         |              |  |  |  |
| 表1: 変数名、型、意味   |               |         |         |              |  |  |  |
| 変数             | 名             | 型       | 変数の意味   |              |  |  |  |
| height         |               | integer | 長方形の縦長  | 行の挿入・        |  |  |  |
| width          |               | integer | 長方形の横長  | 削除はマウスの右     |  |  |  |
| circumfer      | circumference |         | 長方形の周囲長 | クリック<br>列は罫線 |  |  |  |
| unit1          |               | string  | 長さの単位   | <u>で行う。</u>  |  |  |  |
| Litereov       |               |         |         |              |  |  |  |

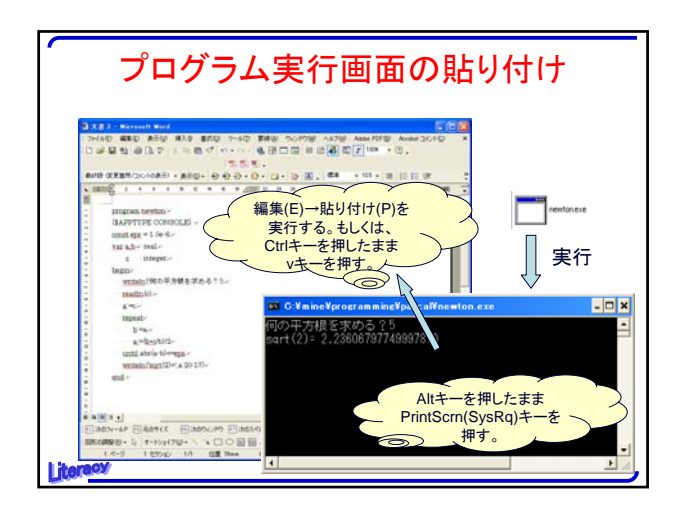

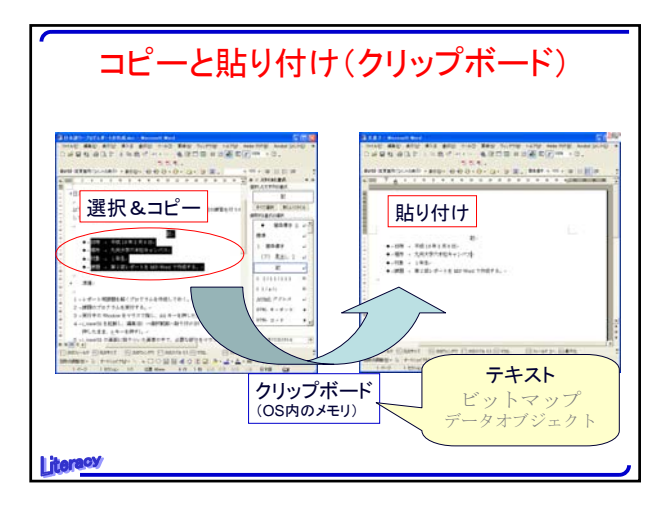

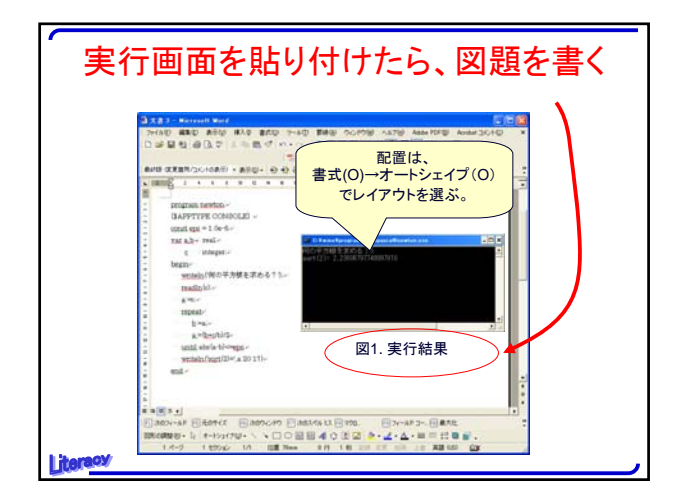

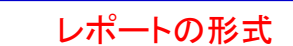

- A4用紙を使用する。
- 複数枚になる時には、左上部をホッチキスで留める。
- 名前、学生番号(ユーザID)、タイトル(情報処 理演習 I 第N回レポート)、課題名を忘れず に書く。
- 先の「レポート内容の例」のスライドや「作成方法」を参考に、レポートを書く。

Literacy